Jamf Parent

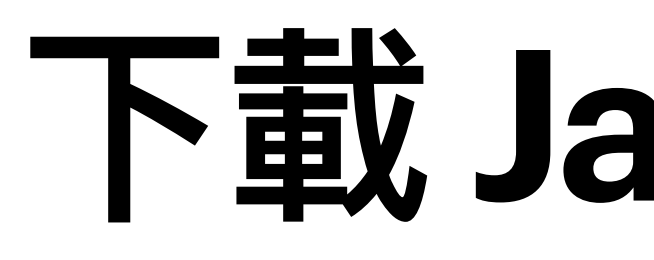

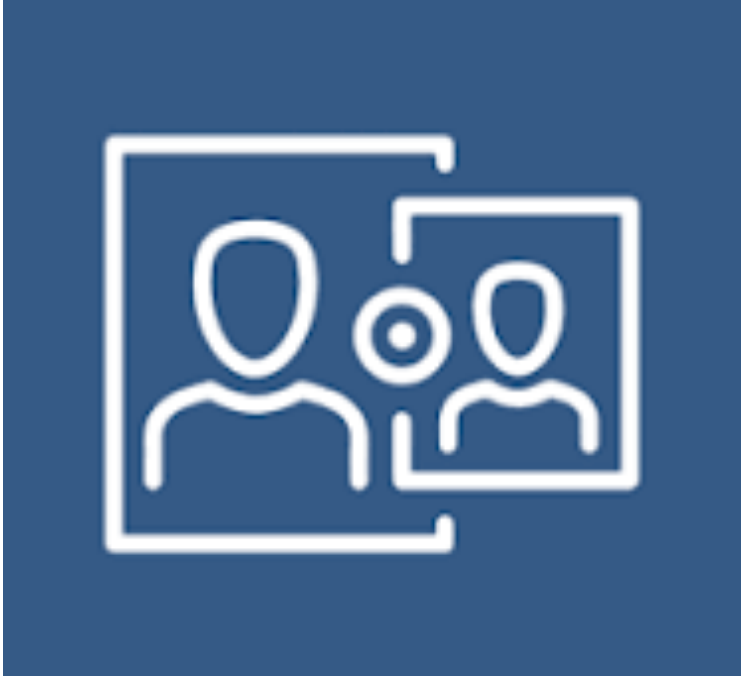

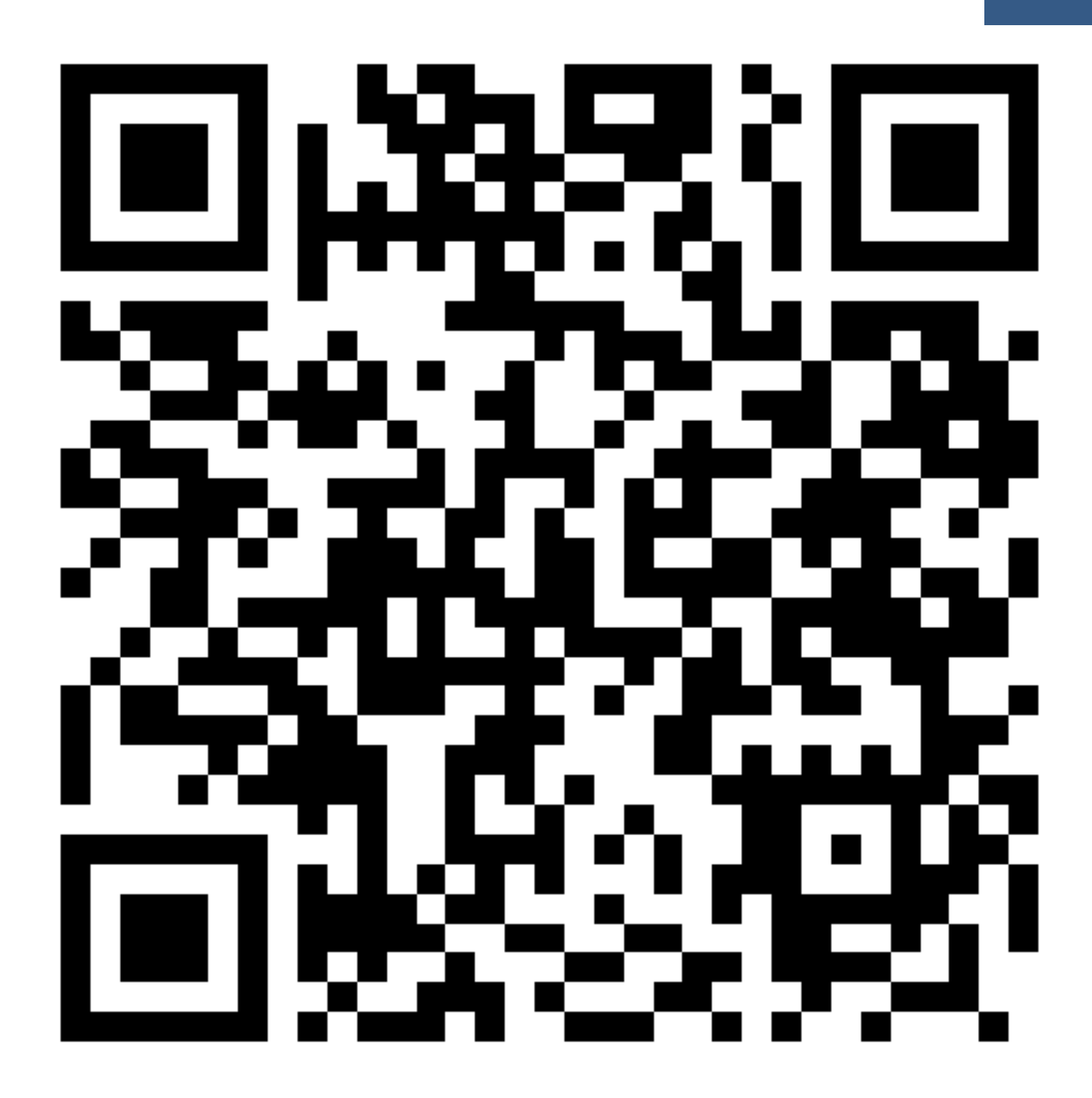

iOS

# 下載 Jamf Parent

Android

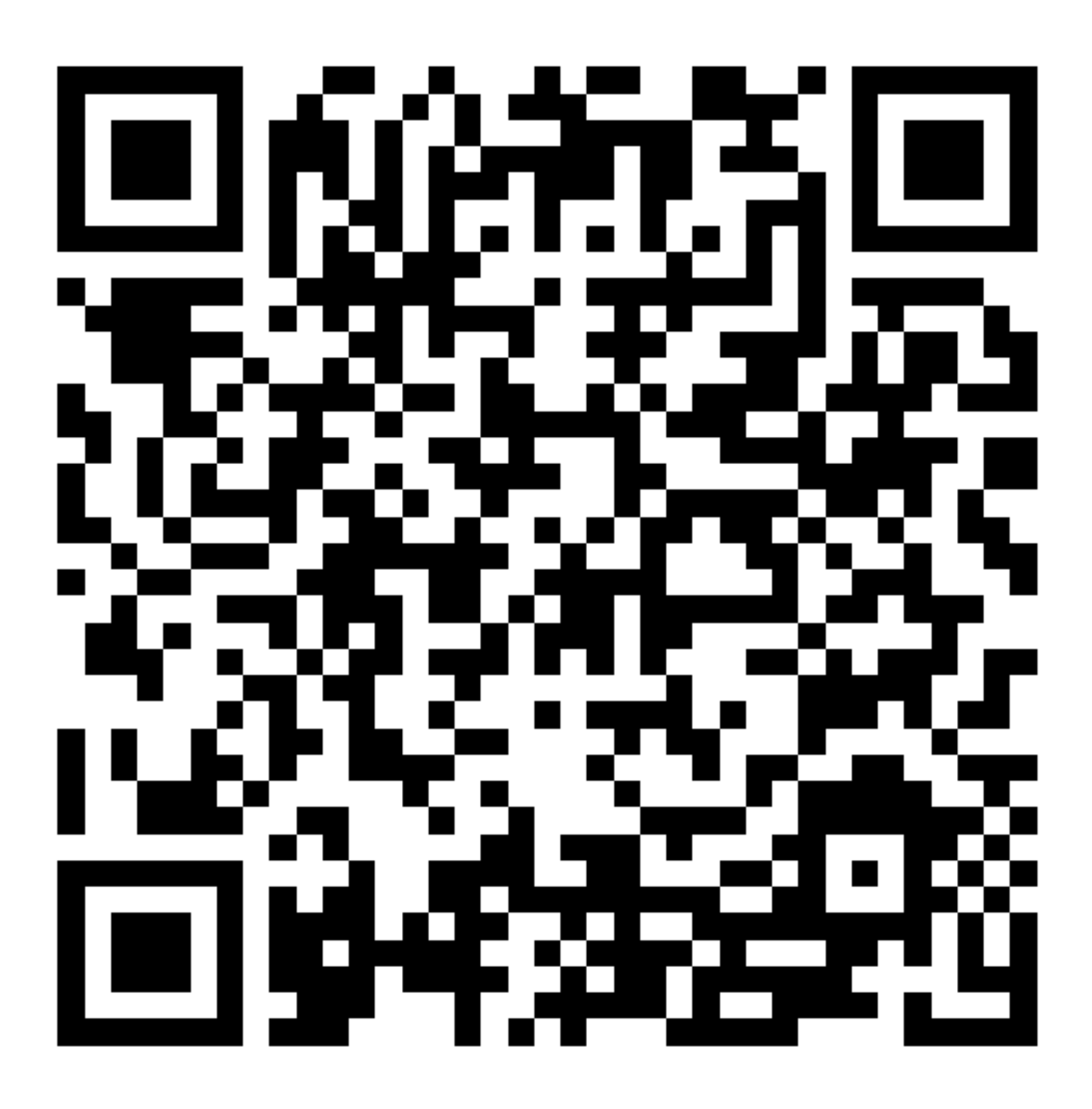

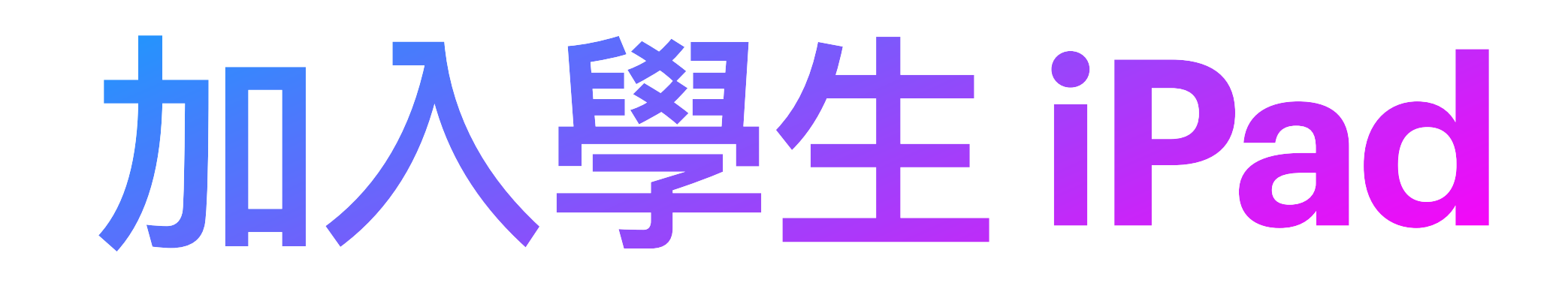

# 1.開啟Jamf Parent App

# 2.按 開始使用

### 3.按 掃描 QR條碼

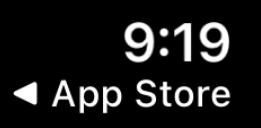

## **Z**jamf

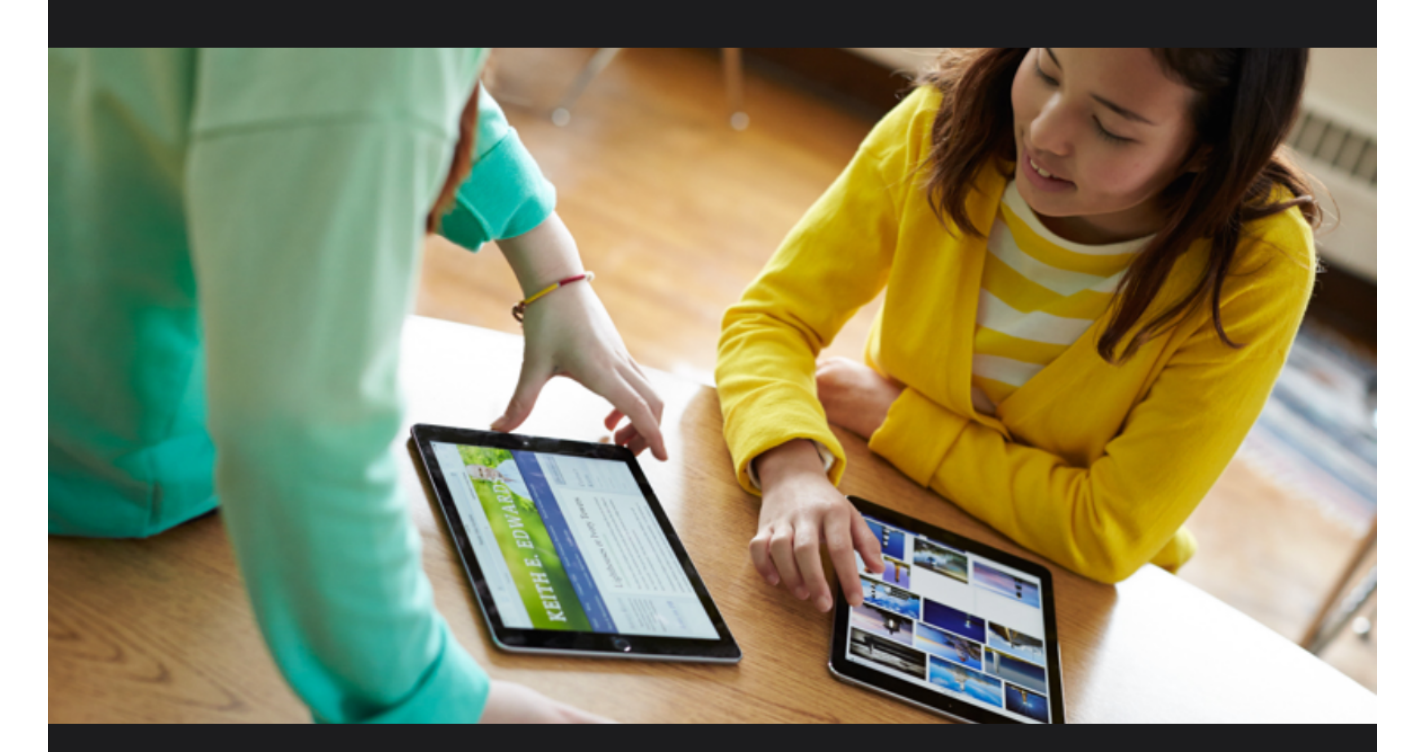

### 使用 Jamf Parent 以管理您子女的裝置。

開始使用

隱私權原則

依 Apple 政策要求,我方不以任何理由分享任何我方服 務所收集之資料給予任何第三方。

ul 🔶 71

### PARENT

9:19 ◄ App Store

ııl 🔶 71

## < 2 jamf PARENT

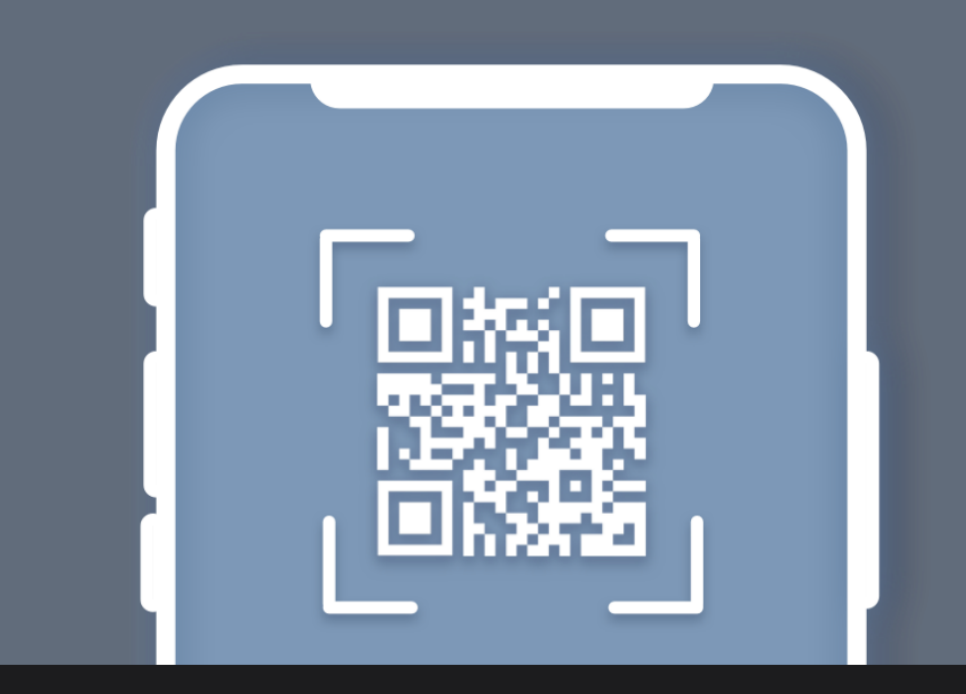

使用子女裝置的IT管理員所提供的說 明,掃描其裝置上的行動條碼,或使用 您的 Jamf Parent 憑證登入。

掃描 QR 條碼

或 登入

### 4.在學生iPad 開啟Student App 5.按 左上角 圖示 6.按 右下角 學生名字 7.按 Authorize parent 8.會顯示 Qr code 9:21AM Fri 16 Aug 1 🗢 1% 🚺 [■]] Discover Roadshow **S** ( DOCX DOC

PDF

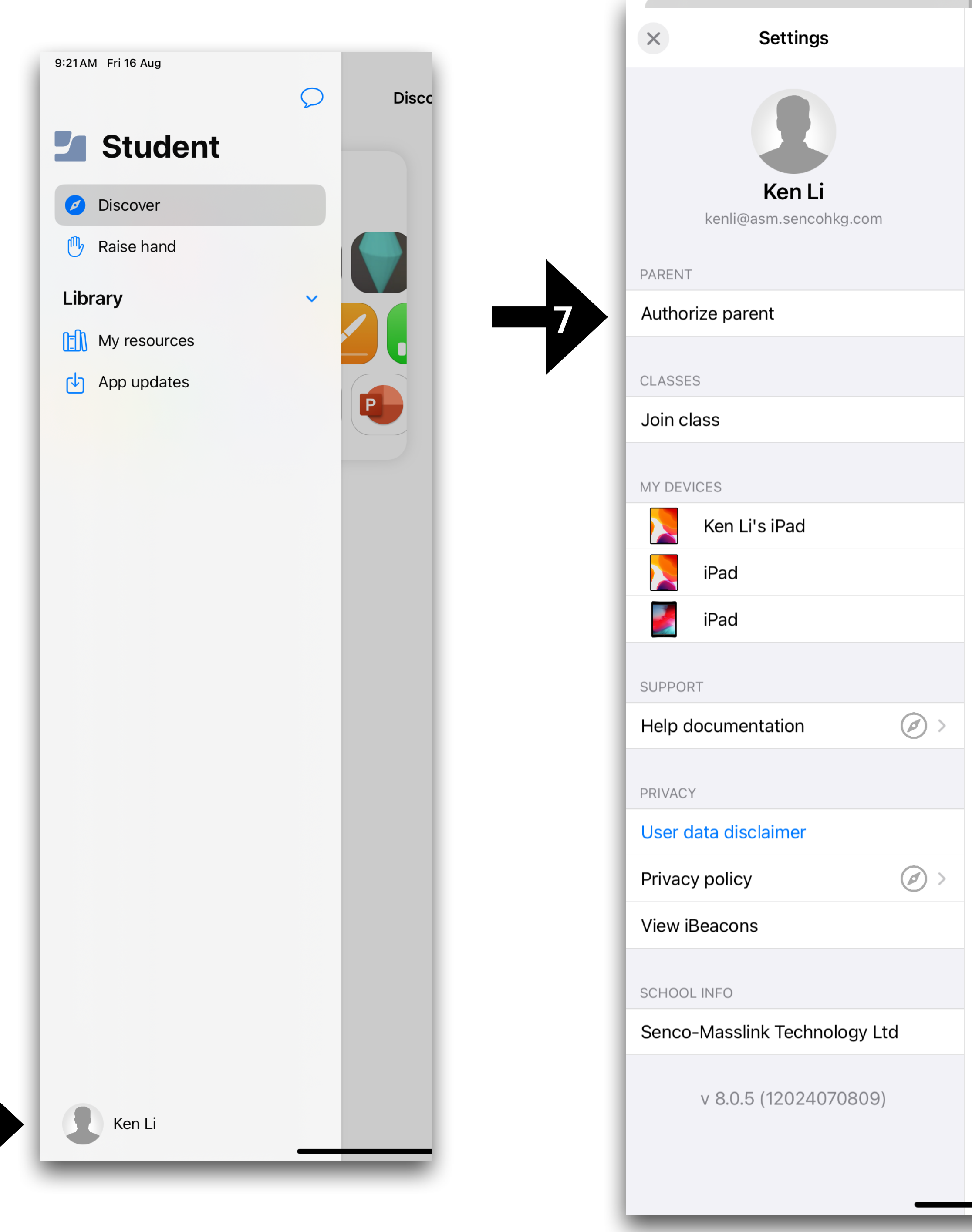

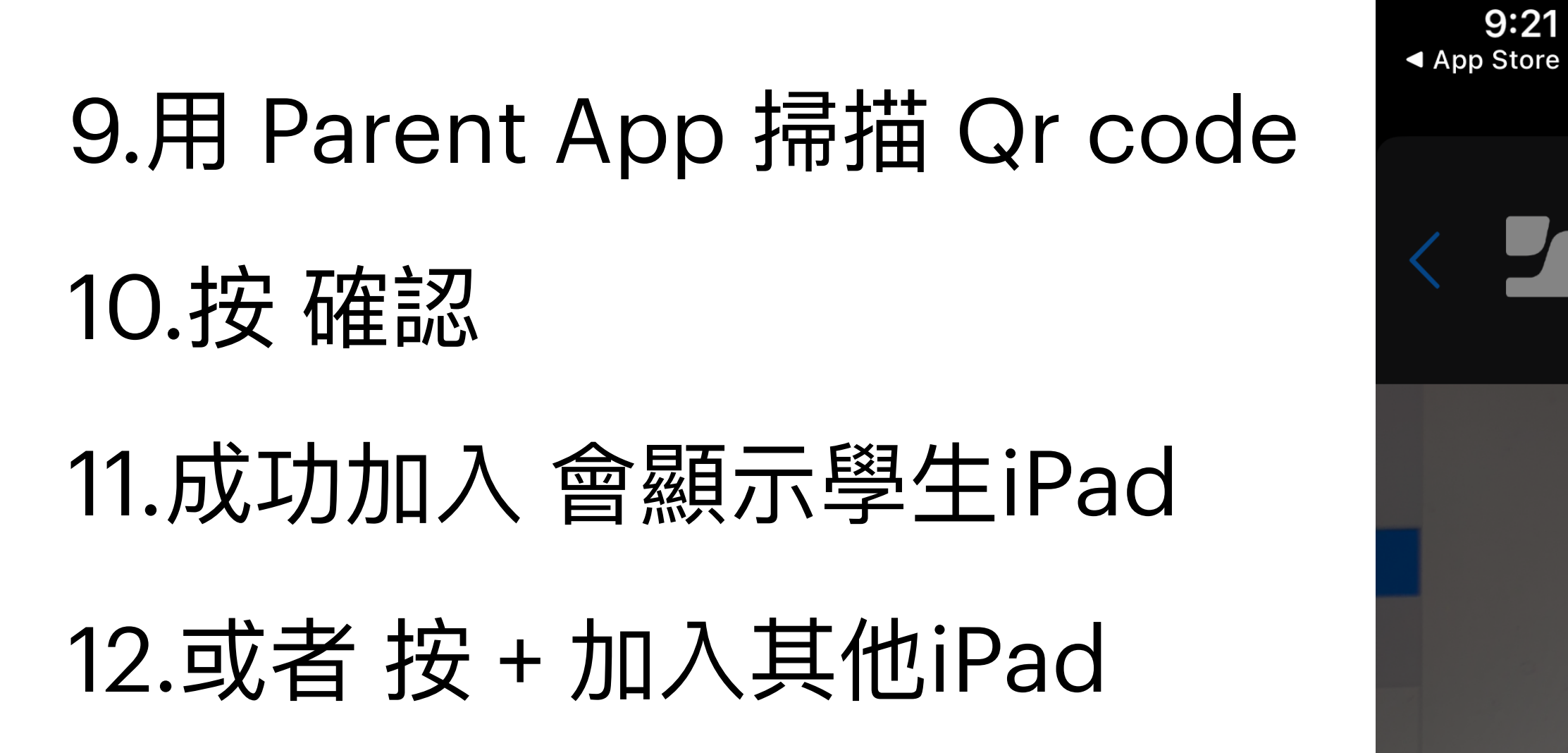

ıl 🔶 70

# < **Z**jamf PARENT

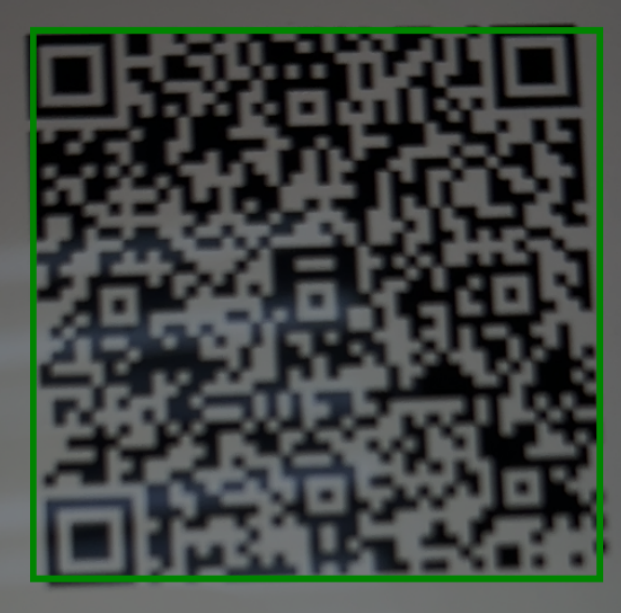

Please follow the instructions in the Jamf School Parent app to manage this device.

新增兒童 您是否確定要管理此兒童用的設備?

確認

取消

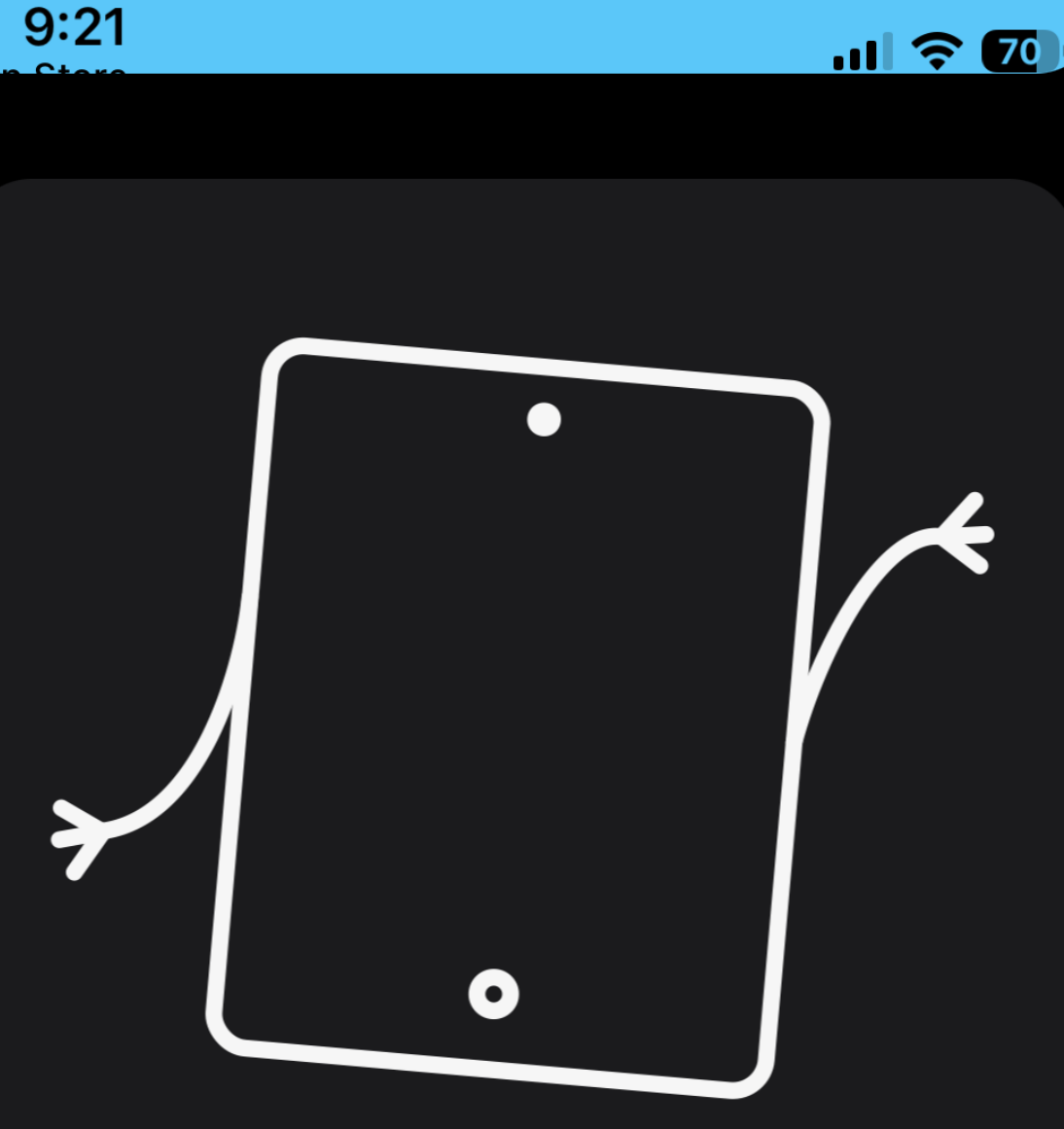

Ken Li kenli@asm.sencohkg.com

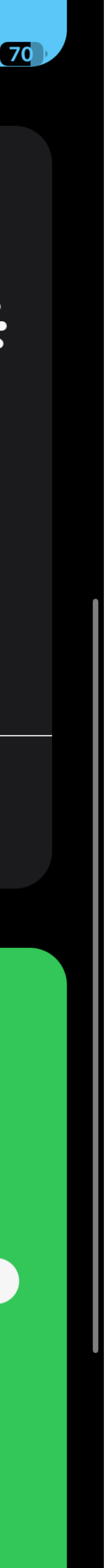

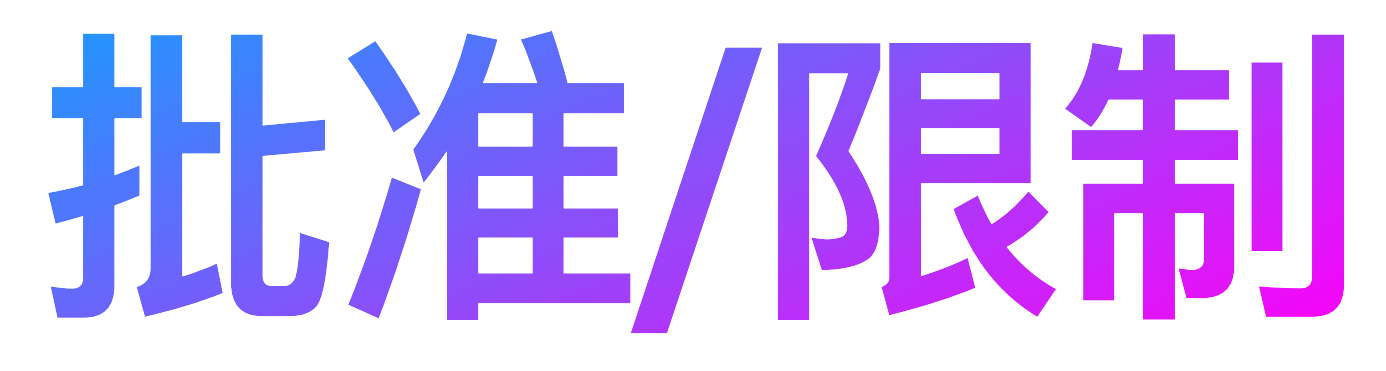

1.按 啟用應用程式鎖

2.選擇應用程式

1. 選一個會鎖定只開啟那個

2. 選多個只會在畫面顯示選擇 的程式

3.選擇 可以使用時間

4.按 完成

5.按 禁用應用程式鎖 可以解除

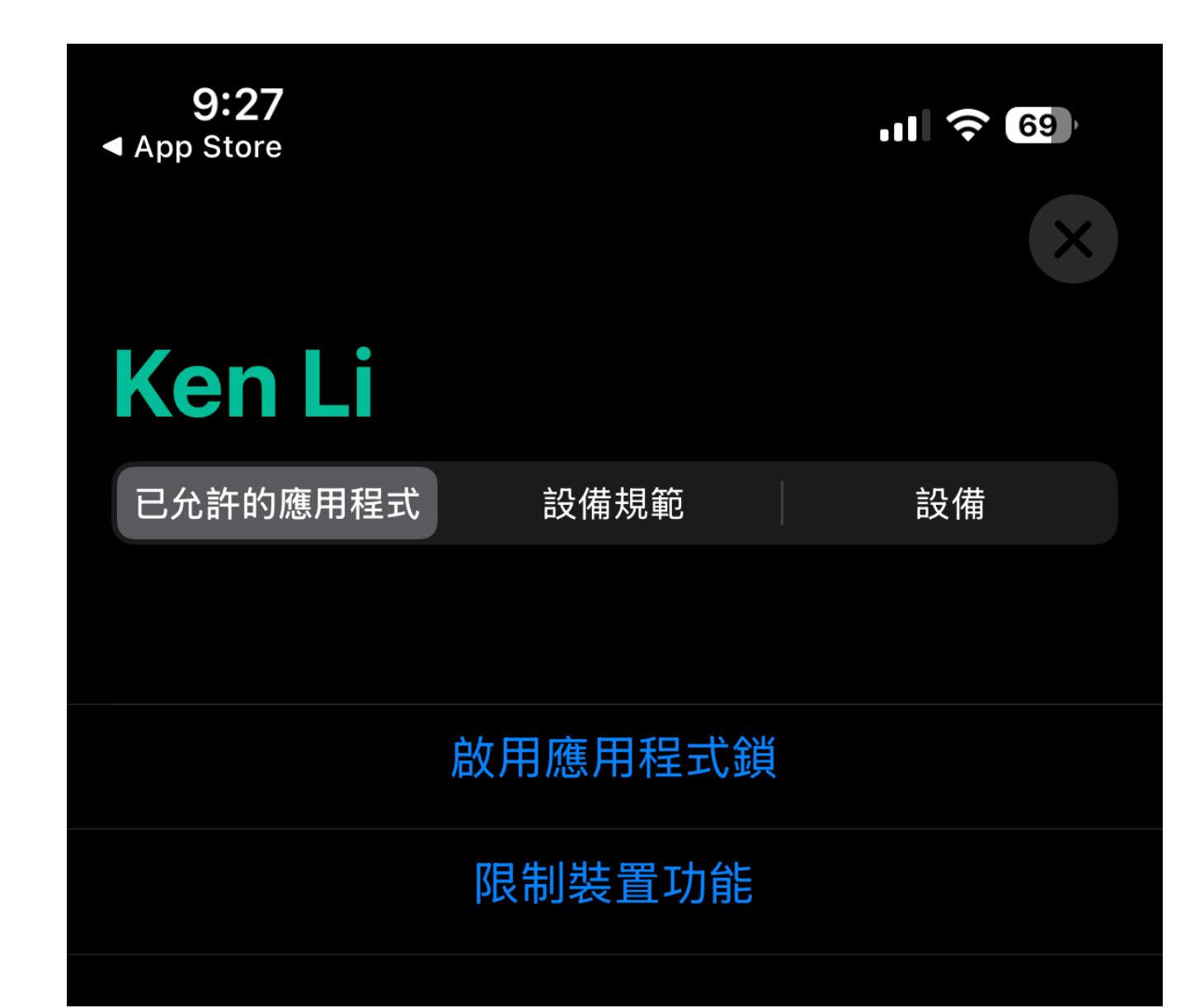

9:27 App Store

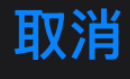

所選APP。

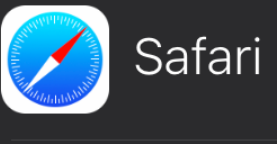

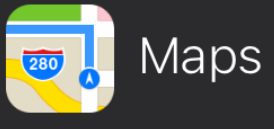

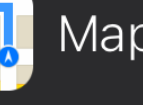

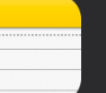

Notes

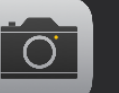

Camera

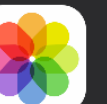

Photos

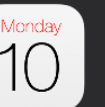

10 Calendar

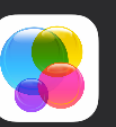

🤰 Game Center

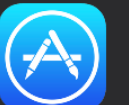

App Store

Contacte

|  |  | ((• | 69 |
|--|--|-----|----|
|--|--|-----|----|

完成

9:53

III 🛜 🙆

### **Ken Li**

已允許的應用程式

設備規範

設備

變更允許的 App

### 禁用應用程式鎖

應用程式鎖將於此時間後自動禁用: 00:29:56

已允許的應用程式

| AND AND AND AND AND AND AND AND AND AND | Safari |
|-----------------------------------------|--------|
|                                         | Notes  |
|                                         | Camera |
|                                         | Photos |

選取一個或多個您要設為可用的APP。選取一個APP會將裝 置鎖定在所選 APP 中。選取多個 APP 只會在儀表板上顯示

Apps

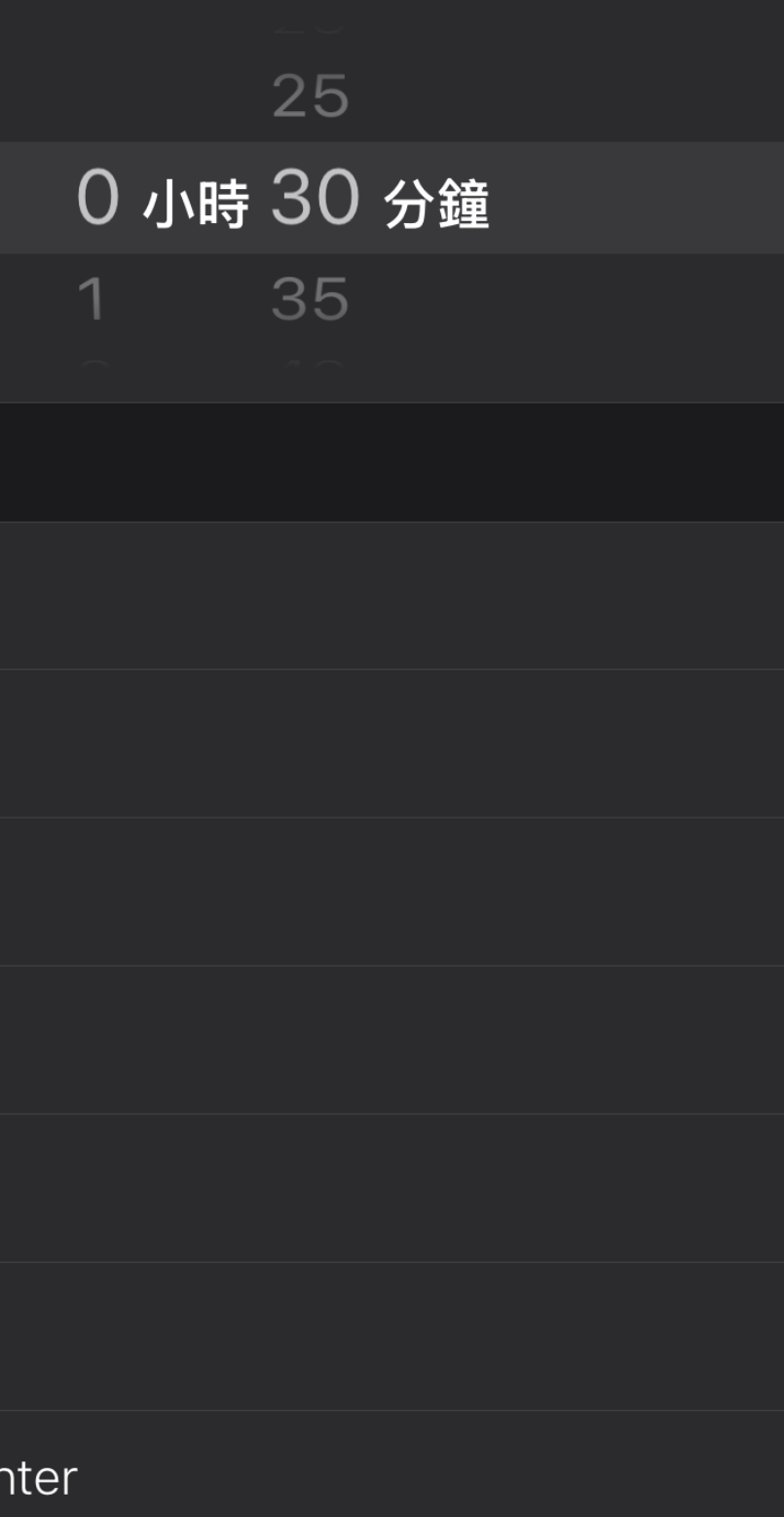

# 1.按限制裝置功能 2.選擇限制那一個功能 3.按 完成 4.即可限制此功能 5.重按限制裝置功能 6.可以重新開啟

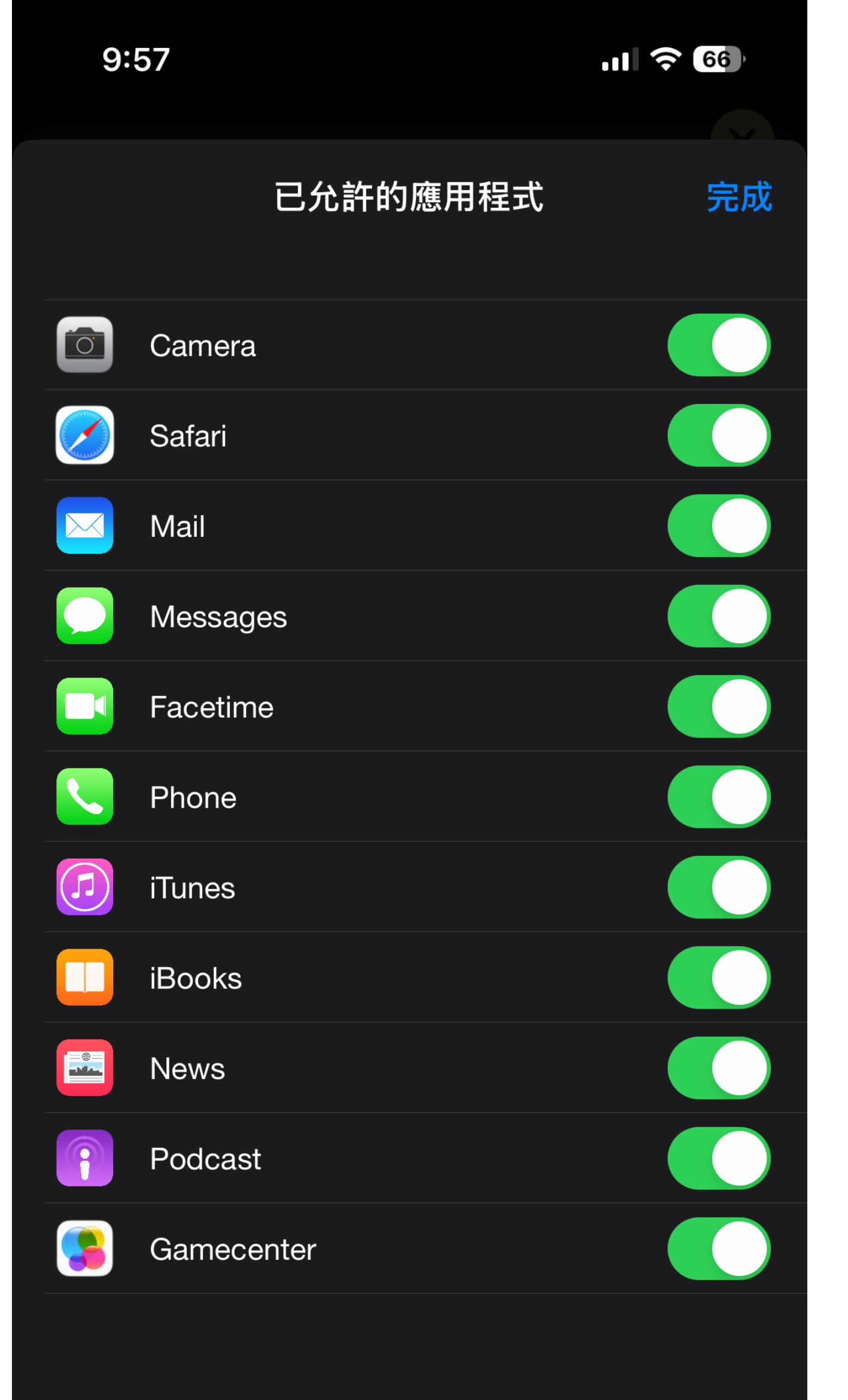

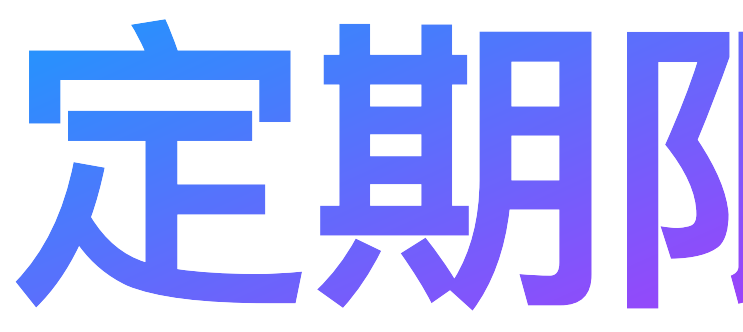

# 定期限制功能

# 1.按 設備規範 tab 2.按 新增裝置規範 3.按 日期與時間 4.選擇 可使用的App 1.可選預設種類 2.或者 自訂

| 10:02    |          |
|----------|----------|
| 編輯       |          |
| Ken Li   |          |
| 已允許的應用程式 | 設備規範     |
|          |          |
|          | 新增裝置規範   |
| 停        | 『止有效裝置規則 |
|          |          |

沒有可顯示的裝置規則。

III 🛜 65

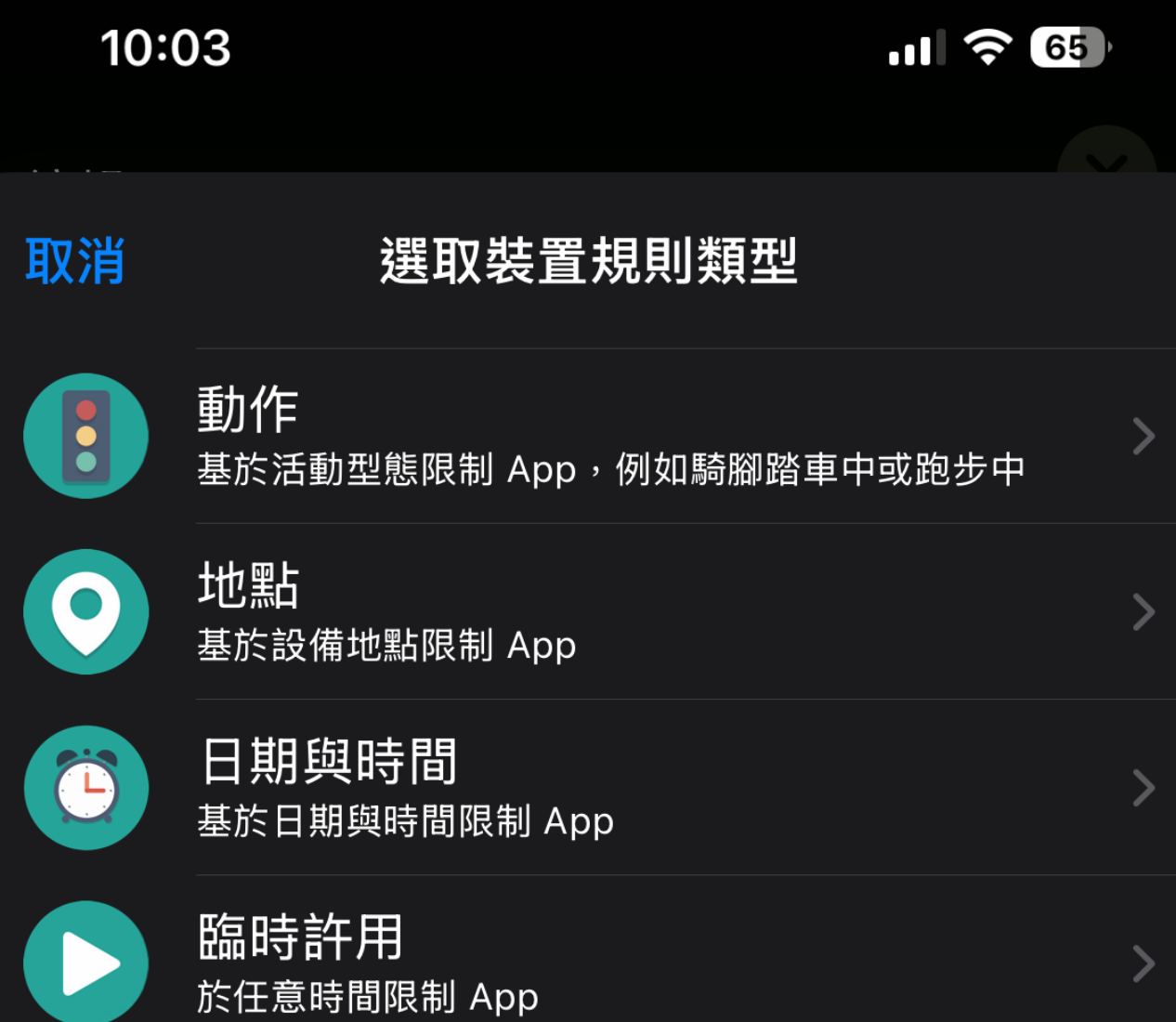

# 5.設定 日期時間 6.設定名稱 按儲存

10:05 **〈** Apps 日期與時間 此啟動機制應當於何時運行? 永久 星期一 星期二 星期三 星期四 星期五 星期六 星期日 選取開始時間

選取結束時間

ull 🛜 64 下一個 ( )上午7:00

下午5:00

**く**日期與時間 裝置規則名稱 儲存 名稱 game 已選取設備規範 自訂 時間 每週平日 自 07:00:00 至 17:00:00 0 W е D d а S g  $\langle \times \rangle$ 公 Ζ n m Х С b **:** 123 space return Ŷ 

10:05

.11 🛜 64